# 週間計画から月間計画へ展開します

週間オーダーから月間計画へ展開します。

利用者一人ずつ、または複数の利用者について一括で月間計画へ展開します。

2 — 1

2

《オーダー》〈基本オーダー設定(週間計画)一覧検索〉画面を開き、「基準年月日」を適用開始日 に設定し[検索]ボタンをクリックします。( 1-12 の続きの場合はそのまま)

| ストケア・アサインPro V1 1.0.0.212 <20 | 19-11-25 18:25> - [基本オーダー設定 | (遺閣計画) 一覧検索] |                   |             |         |         |                 |          |             | -                        |
|-------------------------------|-----------------------------|--------------|-------------------|-------------|---------|---------|-----------------|----------|-------------|--------------------------|
| ップーストゥア<br>アサインPro            |                             |              |                   |             |         |         |                 |          | 訪問<br>栗田    | <sup>介選</sup> (→ □<br>雅子 |
| お知らせ                          | 甘木ナーバー=                     | 吃完 (海田寺市)    | _陈伶泰              |             |         |         |                 |          |             |                          |
| 3.771                         | <b>基本/</b>                  | 处 (週間計圖)     | 見快米               |             |         |         |                 |          |             |                          |
| 2014                          | 快兼棄件                        |              |                   |             |         |         |                 |          |             |                          |
| 職員                            | 基準年月日 2                     | 019/06/01 🖿  | *  □ 基準日を含む当月を表示  | 利用者         | 利用者ボタ   | ンより利用者学 | 名を選択、または入力してくお  | idu      |             |                          |
| 利用者                           |                             |              |                   |             |         |         |                 | Q        | 検索 🖸 初期表    | 示 👍 新規                   |
| オーダー                          | 月間へ切替                       | 月間へ展開        | 「週間予定」「月間予定」はファース | (トケアのスケジュール | の有無を表しま |         |                 |          |             |                          |
| 勤務表                           | No                          | 利用者名         | フリガナ              | 性別          | 週間予定    | 月間予定    | 週間オーダー作成状況      | 月間計画への展開 | 週間オーダー適用開始日 | 週間オーダー適用終了               |
| 訪問予定                          | 1 足立 九郎                     | 日様           | アダチ クロウ           | 男性          | 0       | 0       | 作成済み            | 未展開      | 2019/06/01  |                          |
| 訪問実績                          | 2 荒川 八日                     | 8 様          | アラカワ ハチロウ         | 男性          | 0       | 0       | 作成済み            | 未展開      | 2019/06/01  |                          |
|                               | 3 江戸川 1                     | 1子様          | エドガワ クコ           | 女性          | 0       | 0       | 作成済み            | 未展開      | 2019/06/01  |                          |
|                               | 4 葛飾 十-                     | 一郎 様         | カツシカ トイチロウ        | 男性          | 0       | 0       | 作成済み            | 未展開      | 2019/06/01  |                          |
|                               | 5 北七子                       | 様            | <b></b> ≠9 ナナコ    | 女性          | ×       | ×       | 作成済み            | 未展開      | 2019/06/01  |                          |
|                               | 6 江東 五郎                     | ₿様           | コウトウ ゴロウ          | 男性          | 0       | 0       | 作成済み            | 未展開      | 2019/06/01  |                          |
|                               | 7 品川 三日                     | 子様           | シナガワ ミツコ          | 女性          | 0       | 0       | 作成済み            | 未展開      | 2019/06/01  |                          |
|                               | 8 渋谷 四日                     | 子様           | シブヤ ヨンコ           | 女性          | 0       | 0       | 作成済み            | 未展開      | 2019/06/01  |                          |
|                               | 9 杉並 一                      | 子様           | スギナミ イツコ          | 女性          | 0       | 0       | 作成済み            | 未展開      | 2019/06/01  |                          |
|                               | 10 墨田 十三                    | 子様           | スミダ ジュッコ          | 女性          | ×       | ×       | 作成済み            | 未展開      | 2019/06/01  |                          |
|                               | 11 世田谷 7                    | 大介 様         | セタガヤ ダイスケ         | 男性          | ×       | ×       | 作成済み            | 未展開      | 2019/06/01  |                          |
|                               | 12 台東 六                     | 子様           | タイトウ ムツコ          | 女性          | ×       | ×       | 作成済み            | 未展開      | 2019/06/01  |                          |
|                               | 13 中央 五日                    | 子様           | チュウオウ イジコ         | 女性          | ×       | ×       | 作成済み            | 未展開      | 2019/06/01  |                          |
|                               | 14 千代田 7                    | て様           | チヨダ ロク            | 男性          | 0       | 0       | 作成済み            | 未展開      | 2019/06/01  |                          |
|                               | 15 豊島 七郎                    | 8 様          | トヨシマ シチロウ         | 男性          | ×       | ×       | 作成済み            | 未展開      | 2019/06/01  |                          |
|                               | 16 中野 一日                    | 15 様         | ナカノ イチロウ          | 男性          | 0       | 0       | 作成済み            | 未展開      | 2019/06/01  |                          |
|                               | 17 練馬 十郎                    | 15 様         | ネリマ ジュウロウ         | 男性          | ×       | ×       | 作成済み            | 未展開      | 2019/06/01  |                          |
|                               | 18 日野 太郎                    | 月様           | ヒノ タロウ            | 男性          | ×       | ×       | 作成済み            | 未展開      | 2019/06/01  |                          |
| terminal semimery             | 10 文章 龙-                    | 7. 梯         | ブッキョウ ハナコ         | 77性         | ×       | ×       | <b>#ERD3834</b> | 未展開      | 2010/06/01  |                          |

# 個別展開

2 – 2

## 設定を行う利用者の行を選択し、ダブルクリックします。

| (1777-794) (FIG VI 1.0.0.212 (201) | -11-2310(232-120-97-10)に(返回計画) 一見快乐] |                             |           |        |          |                                 |          |                 |                           |
|------------------------------------|--------------------------------------|-----------------------------|-----------|--------|----------|---------------------------------|----------|-----------------|---------------------------|
| アーストゥア<br>アサインPro                  |                                      |                             |           |        |          |                                 |          | 訪問:<br>栗田       | î選<br><sub>雅子</sub> (→ □) |
| お知らせ                               | 基本オーダー設定(週間計画)                       | 一覧検索                        |           |        |          |                                 |          |                 |                           |
| システム                               | 検索条件                                 |                             |           |        |          |                                 |          |                 |                           |
| 職員                                 | 基準年月日 2019/06/01 節                   | ▼ □ 基準日を含む当月を表示             | 利用者       | 利用者术   | マンより利用者名 | 名を選択、または入力してく?                  |          |                 |                           |
| 利用者                                |                                      |                             |           |        |          |                                 | Q        | 検索 5 初期表        | 示 🔂 新規                    |
| オーダー                               | 日間へ切替日間へ展開                           | 「週間予定」「月間予定」はファースト          | ケアのスケジュール | の有無を表し | ŧđ.      |                                 |          |                 |                           |
| 勤務表                                |                                      |                             |           |        |          |                                 |          |                 |                           |
| 訪問予定                               | No     利田男名       1     足立 九郎 様      | フル <del>カキ</del><br>アダチ クロウ | 供別        | 通信予定   |          | 通聞 <del>オーター作成建</del> 況<br>作成済み | 日間社画への展開 | 迎開 <del>才</del> | 週間 <del>才</del>           |
| 訪問宝績                               | 2 荒川 八郎 楼                            | アラカワ ハチロウ                   | 里性        | 0      | 0        | 作成済み                            | 未展開      | 2019/06/01      |                           |

#### 2-3

〈基本オーダー設定(週間計画)編集(更新)〉画面が開きました。

[月間へ展開]ボタンをクリックします。

| ファーストケア・アサインPro V1 1.0.0.212 <2019 | 9-11-25 18:25> - [基本オータ | - 設定(通想計画) 編集(更新)] |                  |          |             |   |          | -              | a ×  |
|------------------------------------|-------------------------|--------------------|------------------|----------|-------------|---|----------|----------------|------|
| ን፦-ኣዞንፖ<br>ምታインPro                 |                         |                    |                  |          |             |   | 訪問<br>栗田 | 1介護<br> 雅子 → □ | グアウト |
| ◎ お知らせ                             | 基本オーダ                   | 一設定(週間計画)          | 編集(更新)           |          |             |   |          |                |      |
| 📮 २८२४                             | 利用者                     | ※ 足立 九郎 様          |                  |          |             |   | 月間へは     | 切替 月間へ展        | (III |
| 益 職員                               | 適用開始日                   | × 2019/06/01       | ◎- ~ 適用終了日       |          | 月間への展開: 未展開 |   |          |                |      |
| △ 利用者                              | ファーストケアの                | 週間予定と著しく時間が異なる場合   | 合、週間予定を見直し再アップロー | ドしてください。 |             |   |          |                |      |
| コ オーダー                             | 訪問介護                    | 訪問看護               | 保険外サービス          |          |             |   |          |                |      |
| 割務表                                |                         | 月                  | 火                | 水        | 木           | 金 | ±        | B              | ^    |
| 訪問予定                               | 14:00                   |                    |                  |          |             |   |          |                |      |
| 🗄 訪問実績                             | 14:30                   |                    |                  |          |             |   |          |                |      |

| 2-4 | 〈基本オーダー設定 月間展開(個人)〉画面が開きました。     |   |
|-----|----------------------------------|---|
|     | 適用期間を選択・設定します。設定後、[展開]ボタンをクリックしま | ゔ |

| 【 適用期間の初期表示       | ÷ ]  |               |            |            |            |      |                |   |
|-------------------|------|---------------|------------|------------|------------|------|----------------|---|
| ●「1日から展開する。       | ]:本[ | ヨ日付の翌月1日フ     | から-        | −カ月間。      |            |      |                |   |
| 基本オーダー設定 月間展開(個人) | )    |               |            |            |            |      |                | × |
| 次の利用者の週間計画        | を月間計 | †画へ展開しますか?    |            |            |            |      |                |   |
| 利用者名 足正           | 立 九郎 | / アダチ クロウ 様   |            |            |            |      |                |   |
|                   |      |               |            |            |            |      |                |   |
| 次の適用期間で月間計        | 画を適用 | します。          |            |            |            |      |                |   |
| ◉ 1日から展開する。       | (適用期 | 期間:2020年01月03 | 1日~2       | 2020年01月31 | ∃)         |      |                |   |
| ○ 任意の日付を指定        | して展開 | する            |            |            |            |      |                |   |
| 適用期間 開始           | 日日   | 2019/12/04    | 1 <u>1</u> | ~ 終了日      | 2020/01/03 | }    | ( <u>1=1</u> ) |   |
|                   |      |               |            | ⊘ 展開       |            | キャンt | 216            |   |

# ●「任意の日付を指定して展開する」:本日日付の翌日から一カ月間。

| 基本オーダー設定 月間展開                   | 『 (個人)                         |                                |                  |                       |                        | _     |                  | × |
|---------------------------------|--------------------------------|--------------------------------|------------------|-----------------------|------------------------|-------|------------------|---|
| 次の利用者の週間                        | 間計画を月間話                        | †画へ展開しますか?                     |                  |                       |                        |       |                  |   |
| 利用者名                            | 足立 九郎                          | / アダチ クロウ 様                    |                  |                       |                        |       |                  |   |
| 次の適用期間で)<br>〇 1日から展開<br>● 任意の日付 | 月間計画を適用<br>見する。(適用見<br>を指定して展開 | 1します。<br>明間 : 2020年01月(<br>1する |                  | 任意の日付を<br>(ex:2019/12 | 設定して展開<br>2/04~2019/12 | 2/31) | 1                |   |
| 適用期間                            | 開始日                            | 2019/12/04                     | <b>1</b> −0<br>⊞ | * ~ 終了日               | 2019/12/31             |       | <sup>1=1</sup> ▼ |   |
|                                 |                                |                                |                  | ⊘ 展開                  | <b>○</b> :             | キャンt  | ZIL              |   |

# [月間計画へ]ボタンをクリックします。

| 月間計画への展開終了                 |
|----------------------------|
|                            |
|                            |
|                            |
|                            |
| 展開が完了しました。                 |
| 基本オーダー設定(月間計画)一覧検索に移動しますか? |
|                            |
|                            |
|                            |
| 月間計画へ」の間計画に戻る              |
|                            |
|                            |
|                            |

2-5

〈基本オーダー設定(月間計画)一覧検索〉画面が開きました。

「基準年月日」を適用開始日に設定して、[検索]ボタンをクリックします。

月間オーダー作成状況が作成済みになり、「適用開始日・適用終了日」も表示されます。

| ファーストケア・アサ   | ナインPro V1 1.0.0.212 <2019-1      | 11-25 18:25> - [基本オーダー設定(月間計画) ― 覧検索] |                              |              |         |      |            |             | – a ×          |
|--------------|----------------------------------|---------------------------------------|------------------------------|--------------|---------|------|------------|-------------|----------------|
| **** 7<br>7  | ースト <b>クア</b><br>7 <b>サインPro</b> |                                       |                              |              |         |      |            | 訪問介<br>栗田   | :選<br>雅子 ログアウト |
| ↓ お知         | 16tł                             | 基本オーダー設定(月間計画)                        | 一覧検索                         |              |         |      |            |             |                |
| 🖵 ୬ス         | 54                               | 検索条件                                  |                              |              |         |      |            |             |                |
| 品職員          | 4                                | 基準年月日 2019/12/04 1                    | 曲・ □ 基準日を含む当月を表示 利用者         | 利用者ボタンより利用   | 月者名を選択、 |      |            |             |                |
| 🕮 利用         | 用者                               |                                       |                              |              |         |      | Q          | 検索 G 初期表:   | R G 新規         |
| 0 <b>1</b> - | 4-                               | ◎問へ切替 「週間予定」「月間                       | 『予定」はファーストケアのスケジュールの有無を表します。 |              |         |      |            |             |                |
| 動影           | 務表                               | No Alless                             | 71/7+                        | 作知           | 调問予定    | 日間予定 | 日間オーダー作成状況 | 日間オーダー適用開始日 | 日間オーダー通用終了日 ^  |
| ■ 訪問         | 問予定                              | 1 足立 九郎 様                             | アダチ クロウ                      | 男性           | ×       | ×    | 作成済み       | 2019/12/04  | 2019/12/31     |
| 🗄 訪問         | 問実績                              | 2 716711 7 CEP 108                    | עם נאר עמכי ד                | 7111         | ~       | ~    | 751F976    |             |                |
|              |                                  | 3 江戸川 九子 様                            | エドガワ クコ                      | 女性           | ×       | ×    | 未作成        |             |                |
|              |                                  | 4 墓飾 十一郎 様                            | カツシカ トイチロウ                   | 男性           | ×       | ×    | 未作成        |             |                |
|              |                                  | 5 北七子様                                | キタ ナナコ                       | 女性           | ×       | ×    | 未作成        |             |                |
|              |                                  | 6 江東 五郎 様                             | コウトウ ゴロウ                     | 男性           | ×       | ×    | 未作成        |             |                |
|              |                                  | 7 品川 三子 様                             | シナガワ ミツコ                     | 女性           | ×       | ×    | 未作成        |             |                |
|              |                                  | 8 渋谷 四子 様                             | シブヤ ヨンコ                      | 女性           | ×       | ×    | 未作成        |             |                |
|              |                                  | 9 杉並 一子 様                             | スギナミ イツコ                     | 女性           | ×       | ×    | 未作成        |             |                |
|              |                                  | 10 墨田 十子 様                            | スミダ ジュッコ                     | 女性           | ×       | ×    | 未作成        |             |                |
|              |                                  | 11 世田谷 大介 様                           | セタガヤ ダイスケ                    | 男性           | ×       | ×    | 未作成        |             |                |
|              |                                  | 12 台東 六子 様                            | タイトウ ムツコ                     | 女性           | ×       | ×    | 未作成        |             |                |
|              |                                  | 13 中央 五子 様                            | チュウオウ イヅコ                    | 女性           | ×       | ×    | 未作成        |             |                |
|              |                                  | 14 千代田 六 様                            | チヨダ ロク                       | 男性           | ×       | ×    | 未作成        |             |                |
|              |                                  | 15 豊島 七郎 様                            | トヨシマ シチロウ                    | 男性           | ×       | ×    | 未作成        |             |                |
|              |                                  | 16 中野 一郎 様                            | ナカノ イチロウ                     | 男性           | ×       | ×    | 未作成        |             |                |
|              |                                  | 17 練馬 十郎 様                            | ネリマ ジュウロウ                    | 男性           | ×       | ×    | 未作成        |             |                |
|              |                                  | 18 日野 太朗 様                            | ヒノ タロウ                       | 男性           | ×       | ×    | 未作成        |             |                |
| 母 遠隔         | <b>帯サポートを利用する</b>                | 19 文章 龙子 様                            | かよっち ルナコ                     | <b>1</b> 7秒生 | ×       | ×    | 未作成        |             | v              |

# 一括展開

2-6 ( 2-1 〈基本オーダー設定(週間計画)一覧検索〉画面より) [月間へ展開]ボタンをクリックします。

| 77-21 | 〜ケア・アサインPro V1 1.0.0.212 <2019- | -11-25 18:2 | 5> - [基本 | \$オーダー設定(通問計画) 一覧検索] |                        |        |         |         |               |          |             | -              | 0 |
|-------|---------------------------------|-------------|----------|----------------------|------------------------|--------|---------|---------|---------------|----------|-------------|----------------|---|
| iq.   | <sup>ファーストゥァ</sup><br>アサインPro   |             |          |                      |                        |        |         |         |               |          | 訪問)<br>栗田   | î:護<br>雅子 → □2 |   |
| Ģ     | お知らせ                            | 基           | 本オ       | ーダー設定(週間計画) 一        | 覧検索                    |        |         |         |               |          |             |                |   |
| Q     | システム                            | 検           | 察条件      | ;                    |                        |        |         |         |               |          |             |                |   |
| #3    | 職員                              | 3           | 基準年,     | 月日 2019/06/01 箇~ [   | ] 基準日を含む当月を表示 利用       | 者      | 利用者ボタ   | ンより利用者名 | を選択、または入力してくだ |          |             |                |   |
| 24    | 利用者                             |             |          |                      |                        |        |         |         |               | Q 3      | 検索 🛛 🕤 初期表  | 示 🔓 新規         |   |
| ٥     | オーダー                            |             | BM       |                      | 「週間予定」「月間予定」はファーストケアのこ | マケジュール | の有無を表しま | d.      |               |          |             |                |   |
| m     | 動務売                             |             | 7 3103   | 73143 49200          |                        |        |         |         |               |          |             |                |   |
|       | Brink                           |             | No       | 利用者名                 | フリガナ                   | 性別     | 週間予定    | 月間予定    | 週間オーダー作成状況    | 月間計画への展開 | 週間オーダー適用開始日 | 週間オーダー適用終了日    | ^ |
|       | 訪問予定                            |             | 1        | 足立 九郎 様              | アダチ クロウ                | 男性     | 0       | 0       | 作成済み          | 未展開      | 2019/06/01  |                |   |
|       | 訪問実績                            |             | 2        | 荒川 八郎 様              | アラカワ ハチロウ              | 男性     | 0       | 0       | 作成済み          | 未展開      | 2019/06/01  |                |   |
|       |                                 |             | -        |                      |                        |        |         |         | 4 Parts -     |          |             |                |   |

## 2-7 〈基本オーダー設定 月間展開(利用者指定)〉画面が開きました。

| 基本オーダ | -設定 月闇展開(利用者指定) |               |          |              |            | - 0   | × |
|-------|-----------------|---------------|----------|--------------|------------|-------|---|
| 週     | 間計画を月間計画へ展開し    | ます。展開対象利用者を指定 | 官してください。 |              |            |       |   |
|       | 利用者名            | フリガナ          | 性別       | 月間計画への<br>展開 | 適用開始日      | 適用終了日 | ^ |
|       | 足立 九郎 様         | アダチ クロウ       | 男性       | 展開済み         | 2019/06/01 |       |   |
|       | 荒川 八郎 様         | アラカワ ハチロウ     | 男性       | 未展開          | 2019/06/01 |       |   |
|       | 江戸川 九子 様        | エドガワ クコ       | 女性       | 未展開          | 2019/06/01 |       |   |
|       | 葛飾 十一郎 様        | カツシカ トイチロウ    | 男性       | 未展開          | 2019/06/01 |       |   |
|       | 北 七子 様          | キタ ナナコ        | 女性       | 未展開          | 2019/06/01 |       |   |
|       | 江東 五郎 様         | コウトウ ゴロウ      | 男性       | 未展開          | 2019/06/01 |       |   |
|       | 品川 三子 様         | シナガワ ミツコ      | 女性       | 未展開          | 2019/06/01 |       |   |
|       | 渋谷 四子 様         | シブヤ ヨンコ       | 女性       | 未展開          | 2019/06/01 |       | - |
|       | 杉並 一子 様         | スギナミ イツコ      | 女性       | 未展開          | 2019/06/01 |       |   |
|       | 墨田 十子 様         | スミダ ジュッコ      | 女性       | 未展開          | 2019/06/01 |       |   |
|       | 世田谷 大介 様        | セタガヤ ダイスケ     | 男性       | 未展開          | 2019/06/01 |       |   |
|       |                 | 選択済みを展開       | 未展開分のみ   | 展開 展開        | 済みを再展開     | キャンセル |   |

| 利用有名 ノリルテ 性別                 | 月間計画への | 適用開始日      | 適用終了日 |
|------------------------------|--------|------------|-------|
|                              | 展開済み   | 2019/06/01 |       |
| 荒川 八郎 様 アラカワ ハチロウ 男性         | 未展開    | 2019/06/01 |       |
| 江戸川 九子 様 エドガワ クコ 女性          | 未展開    | 2019/06/01 |       |
| 葛飾 十一郎 様 カツシカ トイチロウ 男性       | 未展開    | 2019/06/01 |       |
| 北 七子 様 キタ ナナコ 女性             | 未展開    | 2019/06/01 |       |
| 江東 五郎 様 コウトウ ゴロウ 男性          | 未展開    | 2019/06/01 |       |
| 品川 三子 様 シナガワ ミツコ 女性          | 未展開    | 2019/06/01 |       |
| 渋谷四子様 シブヤ ヨンコ 女性             | 未展開    | 2019/06/01 |       |
| 杉並 一子 様 スギナミ イツコ 女性          | 未展開    | 2019/06/01 |       |
| 墨田 十子 様 スミダ ジュッコ 女性          | 未展開    | 2019/06/01 |       |
| 世田谷 大介 様 (1)アタガヤ ダイスケ (2) 男性 | 未展     | 2019/06/01 |       |
| 選択済みを展開 未展開分のみ               | み展開 展開 | 斉みを再展開     | キャンセル |
|                              |        |            |       |

- ③ 展開済みを再展開 … チェックボックスの設定に関わらず、「月間計画への展開が展開済みの 利用者を対象とします。
- ※ 展開処理は、 2-4 と同様の操作となります。

### 2-9 対象者全員の利用者名が表示されます。

「適用期間を選択し、[展開]ボタンをクリックします。

(ex:「②未展開分のみ展開」を任意の日付指定:適用期間 2019/12/05~2019/12/31 で展開)

| 基本オーダー設定 月間展開 | (個人)   |                |            |         |            | - C  | ı x        |
|---------------|--------|----------------|------------|---------|------------|------|------------|
| 次の利用者の週間      | 間計画を月間 | 計画へ展開しますか?     |            |         |            |      |            |
| 利用者名          | 荒川 八郎  | 阝/ アラカワ ハチロウ 💈 | 様          |         |            |      | ^          |
| 利用者名          | 江戸川 ナ  | L子/エドガワ クコ 樹   | ŧ          |         |            |      |            |
| 利用者名          | 葛飾 十-  | -郎 / カツシカ トイチロ | ウ様         |         |            |      |            |
| 利用者名          | 北 七子/  | キタ ナナコ 様       |            |         |            |      |            |
| 利用者名          | 江東 五郎  | 阝/ コウトウ ゴロウ 様  |            |         |            |      |            |
| 利用者名          | 品川 三子  | 〒/シナガワ ミツコ 様   |            |         |            |      | ~          |
| <             |        |                |            |         |            |      | >          |
| 次の適用期間で       | 目間計画を適 | 用します。          |            |         |            |      |            |
| ○ 1日から展開      | する。(適用 | 期間:2020年01月    | 01日~2020年  | ≡01月31日 | 3)         |      |            |
| ◎ 任意の日付       | を指定して展 | 開する            |            |         |            |      |            |
| 適用期間          | 開始日    | 2019/12/05     | ■~ ~ 終     | 了日      | 2019/12/31 |      | <b>∷</b> - |
|               |        |                | $\bigcirc$ | 展開      | ● ₹        | ャンセル |            |

## [月間計画へ]ボタンをクリックします。

| 月間計画への展開終了                 |
|----------------------------|
|                            |
|                            |
|                            |
| 展開が完了しました。                 |
| 基本オーダー設定(月間計画)一覧検索に移動しますか? |
|                            |
|                            |
| 月間計画への週間計画に戻る              |
|                            |
|                            |

2-10

〈基本オーダー設定(月間計画)一覧検索〉画面が開きました。 「基準年月日」を適用開始日に設定して[検索]ボタンをクリックします。

「月間オーダー作成状況」が作成済みになり、適用開始日・適用終了日も表示されます。

| 77-210 | 9~3.1977-794/0Pe/011.0.0.212 <2019-11-33 16:29 - 「隆本千-7-4世友(月聖計画) — 駿東町 — - 〇 X |                                                                           |                                            |            |       |      |      |            |               |              |  |
|--------|---------------------------------------------------------------------------------|---------------------------------------------------------------------------|--------------------------------------------|------------|-------|------|------|------------|---------------|--------------|--|
| 6      | 7-2497 訪問作機<br>アサインPro 第日 超子                                                    |                                                                           |                                            |            |       |      |      |            | は<br>選子 ログアウト |              |  |
| Ą      |                                                                                 |                                                                           |                                            |            |       |      |      |            |               |              |  |
|        | 3.7=1                                                                           | 8年4月-77-102に(月間8日回) 「現代米<br>1949年                                         |                                            |            |       |      |      |            |               |              |  |
| ц.     | 2214                                                                            | 极乐                                                                        | GART                                       |            |       |      |      |            |               |              |  |
| 蔀      | 職員                                                                              | 基準年月日     2019/12/05     〇     基準日を含む当月を表示     利用者     利用者名を選択、または入力してなどい |                                            |            |       |      |      |            |               |              |  |
| 24     | 利用者                                                                             | Q 検索 G 初期表示 G 新規                                                          |                                            |            |       |      |      |            |               |              |  |
| ٥      | オーダー                                                                            |                                                                           | 20歳人初誌 「過煙予定」「日間予定」はファーフレイアのフケジュールの有量を表します |            |       |      |      |            |               |              |  |
|        | 勤務表                                                                             | No                                                                        | 利用者名                                       | フリガナ       | 性別    | 调問予定 | 月間予定 | 月間オーダー作成状況 | 月間オーダー適用開始日   | 月間オーダー適用終了日  |  |
|        | 訪問予定                                                                            | ► 1                                                                       | 定立 九郎 楼                                    | アダチ クロウ    | 男性    | ×    | ×    | 作成済み       | 2019/12/04    | 2019/12/31   |  |
| -      | 訪問実績                                                                            | 2                                                                         | 意川 八郎 楼                                    | アラカワ ハチロウ  | 男性    | ×    | ×    | 作成済み       | 2019/12/05    | 2019/12/31   |  |
|        |                                                                                 | 3                                                                         | 江戸川 九子 様                                   | エドガワ クコ    | 女性    | ×    | ×    | 作成済み       | 2019/12/05    | 2019/12/31   |  |
|        |                                                                                 | 4                                                                         | 葱飾 十一郎 様                                   | カツシカ トイチロウ | 男性    | ×    | ×    | 作成済み       | 2019/12/05    | 2019/12/31   |  |
|        |                                                                                 | 5                                                                         | 北七子様                                       | キタ ナナコ     | 女性    | ×    | ×    | 作成済み       | 2019/12/05    | 2019/12/31   |  |
|        |                                                                                 | 6                                                                         | 江東 五郎 様                                    | コウトウ ゴロウ   | 男性    | ×    | ×    | 作成済み       | 2019/12/05    | 2019/12/31   |  |
|        |                                                                                 | 7                                                                         | 品川 三子 様                                    | シナガワ ミツコ   | 女性    | ×    | ×    | 作成済み       | 2019/12/05    | 2019/12/31   |  |
|        |                                                                                 | 8                                                                         | 渋谷 四子 様                                    | シブヤ ヨンコ    | 女性    | ×    | ×    | 作成済み       | 2019/12/05    | 2019/12/31   |  |
|        |                                                                                 | 9                                                                         | 杉並 一子 様                                    | スギナミ イツコ   | 女性    | ×    | ×    | 作成済み       | 2019/12/05    | 2019/12/31   |  |
|        |                                                                                 | 10                                                                        | 墨田 十子 様                                    | スミダ ジュッコ   | 女性    | ×    | ×    | 作成済み       | 2019/12/05    | 2019/12/31   |  |
|        |                                                                                 | 11                                                                        | 世田谷 大介 様                                   | セタガヤ ダイスケ  | 男性    | ×    | ×    | 作成済み       | 2019/12/05    | 2019/12/31   |  |
|        |                                                                                 | 12                                                                        | 台東 六子 様                                    | タイトゥ ムッコ   | 女性    | ×    | ×    | 作成済み       | 2019/12/05    | 2019/12/31   |  |
|        |                                                                                 | 13                                                                        | 中央 五子 様                                    | チュウオウ イヅコ  | 女性    | ×    | ×    | 作成済み       | 2019/12/05    | 2019/12/31   |  |
|        |                                                                                 | 14                                                                        | 千代田 六 様                                    | チヨダ ロク     | 男性    | ×    | ×    | 作成済み       | 2019/12/05    | 2019/12/31   |  |
|        |                                                                                 | 15                                                                        | 豊島 七郎 様                                    | トヨシマ シチロウ  | 男性    | ×    | ×    | 作成済み       | 2019/12/05    | 2019/12/31   |  |
|        |                                                                                 | 16                                                                        | 中野 一郎 様                                    | ナカノ イチロウ   | 男性    | ×    | ×    | 作成済み       | 2019/12/05    | 2019/12/31   |  |
|        |                                                                                 | 17                                                                        | 練馬 十郎 様                                    | ネリマ ジュウロウ  | 男性    | ×    | ×    | 作成済み       | 2019/12/05    | 2019/12/31   |  |
|        |                                                                                 | 18                                                                        | 日野 太朗 様                                    | ヒノ タロウ     | 男性    | ×    | ×    | 作成済み       | 2019/12/05    | 2019/12/31   |  |
| ₽      | 遠隔サポートを利用する                                                                     | 19                                                                        | ☆ 古                                        | かはっち ルナコ   | ≁++#± | ×    | - ×  | 作成さみ       | 2010/12/05    | 2010/12/31 Y |  |

2-11 〈基本オーダー設定(週間計画)一覧検索〉画面を同じ基準年月日で表示します。

元になったファーストケアからのスケジュールは 2019 年 6 月でしたので、「週間予定」「月間予 定」は×で表示されています。

「週間オーダー作成状況」は作成済み、「月間計画への展開」は展開済みとなっています。

| <sup>ファーストゥァ</sup><br>アサインPro |     |                |                                                                                                    |                    |                                                                                                    |          |            |          | 訪問<br>栗田    | 介護<br>雅子 → ログ |
|-------------------------------|-----|----------------|----------------------------------------------------------------------------------------------------|--------------------|----------------------------------------------------------------------------------------------------|----------|------------|----------|-------------|---------------|
| お知らせ                          | 基本  | オーダー設定(週間計画)   | 一覧検索                                                                                                    |                    |                                                                                                    |          |            |          |             |               |
| システム                          | 検索条 | ł۴             |                                                                                                    |                    | 調用計畫   ① 07701     第日注 建子   ① 07701     第日注 建子   ① 07701     第日注 建子   ① 07701     第日注 建子   ① 07701     1日名ホランより利用名をを選択、または入力してCECい   ② 除奈 ① 初期読声 ② 10月2時元 ④ 新規     1日名ホランより利用名をを選択、または入力してCECい   ③ 除奈 ② 初期表示 ④ 新規     1日名ホランより利用名をを選択、または入力してCECい   ③ 除奈 ② 初期表示 ④ 新規     1日名ホランより利用名をを選択、または入力してCECい   ③ 除奈 ⑦ 初期表示 ● 10月2時元 ● 10月2時元 ● 10月2日     1日名ホランより利用名をを選択、または入力してCECい   ③ 除奈 ⑦ 初期表示 ● 2019/06/01     1日名ホランより利用名をを選択、または入力してCECい   ③ 除奈 ⑦ 月間読み ● 2019/06/01     1日名ホランより利用名をを選択、または入力してCECい   ③ 除奈 ⑦ 月間表示 ● 2019/06/01     1日名ホー ● 10月2日   ● 11110000     1日名ホー ● 10月2日   ● 11110000     1日名ホー ● 10月2日   ● 11110000     1日名ホー ● 10月2日   ● 11110000     1日名ホー ● 10月2日   ● 11110000     1日名ホー ● 10月2日   ● 11110000     1日名ホー ● 10月2日   ● 11110000     1日名ホー ● 10月2日   ● 11110000     1日名ホー ● 11100000   ● 111100000     1日名ホー ● 111000000   ● 1111000000     1日名ホー ● 1110000000   ● 1111000000000000     1日名ホー ● 111000000000000000000000000000000000 |          |            |          |             |               |
| 職員                            | 基準  | 第月日 2019/12/05 | 日 2019/12/05 日 日 基準日を含む当月を表示 利用者   日 2019/12/05 日 日 日 日 日 日 日 日 日 日 日 日 日 日 日 日 日 日 日 日 日 日 日 日 日 日 日 日 日 日 日 日 日 日 日 日 日 日 日 日 日 日 日 日 日 日 日 日 日 日 日 日 日 日 日 日 日 日 日 日 日 日 日 日 日 日 日 日 日 日 日 日 日 日 日 日 日 日 日 日 日 日 日 日 日 日 日 日 日 日 日 日 日 日 日 日 日 日 日 日 日 日 日 日 日 日 日 日 日 日 日 日 日 日 日 日 日 日 日 日 日 日 日 日 日 |                    |                                                                                                    |          |            |          |             |               |
|                               |     |                |                                                                                                    |                    |                                                                                                    |          |            |          |             |               |
| 利用者                           |     |                |                                                                                                    |                    |                                                                                                    |          |            |          |             |               |
| オーダー                          | 月   | 問へ切替 月間へ展開     | 「週間予定」「月間予定」はファース                                                                                                    | <b>∽</b> ケアのスケジュール | の有無を表しま                                                                                                    | <b>.</b> |            |          |             |               |
| 勤務表                           | No  | 利用者名           | フリガナ                                                                                                    | 性別                 | 週間予定                                                                                                    | 月間予定     | 週間オーダー作成状況 | 月間計画への展開 | 週間オーダー適用開始日 | 週間オーダー適用終了日   |
| 訪問予定                          | ► 1 | 足立 九郎 様        | アダチ クロウ                                                                                                    | 男性                 | ×                                                                                                    | ×        | 作成済み       | 展開済み     | 2019/06/01  |               |
| 訪問実績                          | 2   | 荒川 八郎 様        | アラカワ ハチロウ                                                                                                    | 男性                 | ×                                                                                                    | ×        | 作成済み       | 展開済み     | 2019/06/01  |               |
|                               | з   | 江戸川 九子 様       | エドガワ クコ                                                                                                    | 女性                 | ×                                                                                                    | ×        | 作成済み       | 展開済み     | 2019/06/01  |               |
|                               | 4   | 葛飾 十一郎 様       | カツシカ トイチロウ                                                                                                    | 男性                 | ×                                                                                                    | ×        | 作成済み       | 展開済み     | 2019/06/01  |               |
|                               | 5   | 北 七子 様         | キタ ナナコ                                                                                                    | 女性                 | ×                                                                                                    | ×        | 作成済み       | 展開済み     | 2019/06/01  |               |
|                               | 6   | 江東 五郎 様        | コウトウ ゴロウ                                                                                                    | 男性                 | ×                                                                                                    | ×        | 作成済み       | 展開済み     | 2019/06/01  |               |
|                               | 7   | 品川 三子 様        | シナガワ ミツコ                                                                                                    | 女性                 | ×                                                                                                    | ×        | 作成済み       | 展開済み     | 2019/06/01  |               |
|                               | 8   | 渋谷 四子 様        | シブヤ ヨンコ                                                                                                    | 女性                 | ×                                                                                                    | ×        | 作成済み       | 展開済み     | 2019/06/01  |               |
|                               | 9   | 杉並 一子 様        | スギナミ イツコ                                                                                                    | 女性                 | ×                                                                                                    | ×        | 作成済み       | 展開済み     | 2019/06/01  |               |
|                               | 10  | 墨田 十子 様        | スミダ ジュツコ                                                                                                    | 女性                 | ×                                                                                                    | ×        | 作成済み       | 展開済み     | 2019/06/01  |               |
|                               | 11  | 世田谷 大介 様       | セタガヤ ダイスケ                                                                                                    | 男性                 | ×                                                                                                    | ×        | 作成済み       | 展開済み     | 2019/06/01  |               |
|                               | 12  | 台東 六子 様        | タイトウ ムツコ                                                                                                    | 女性                 | ×                                                                                                    | ×        | 作成済み       | 展開済み     | 2019/06/01  |               |
|                               | 13  | 中央 五子 様        | チュウオウ イヅコ                                                                                                    | 女性                 | ×                                                                                                    | ×        | 作成済み       | 展開済み     | 2019/06/01  |               |
|                               | 14  | 千代田 六 様        | チヨダ ロク                                                                                                    | 男性                 | ×                                                                                                    | ×        | 作成済み       | 展開済み     | 2019/06/01  |               |
|                               | 15  | 豊島 七郎 様        | トヨシマ シチロウ                                                                                                    | 男性                 | ×                                                                                                    | ×        | 作成済み       | 展開済み     | 2019/06/01  |               |
|                               | 16  | 中野 一郎 様        | ナカノ イチロウ                                                                                                    | 男性                 | ×                                                                                                    | ×        | 作成済み       | 展開済み     | 2019/06/01  |               |
|                               | 17  | 練馬 十郎 様        | ネリマ ジュウロウ                                                                                                    | 男性                 | ×                                                                                                    | ×        | 作成済み       | 展開済み     | 2019/06/01  |               |
|                               | 18  | 日野 太朗 様        | ヒノ タロウ                                                                                                    | 男性                 | ×                                                                                                    | ×        | 作成済み       | 展開済み     | 2019/06/01  |               |
| 「隔サポートを利用する                   | 19  | 立 立 ガ ネ 様      | すっきゅう ルナコ                                                                                                    | 行性                 | ×                                                                                                    | ×        | 作成さみ       | 原則さみ     | 2010/06/01  |               |